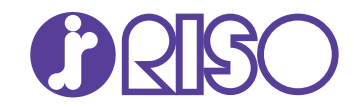

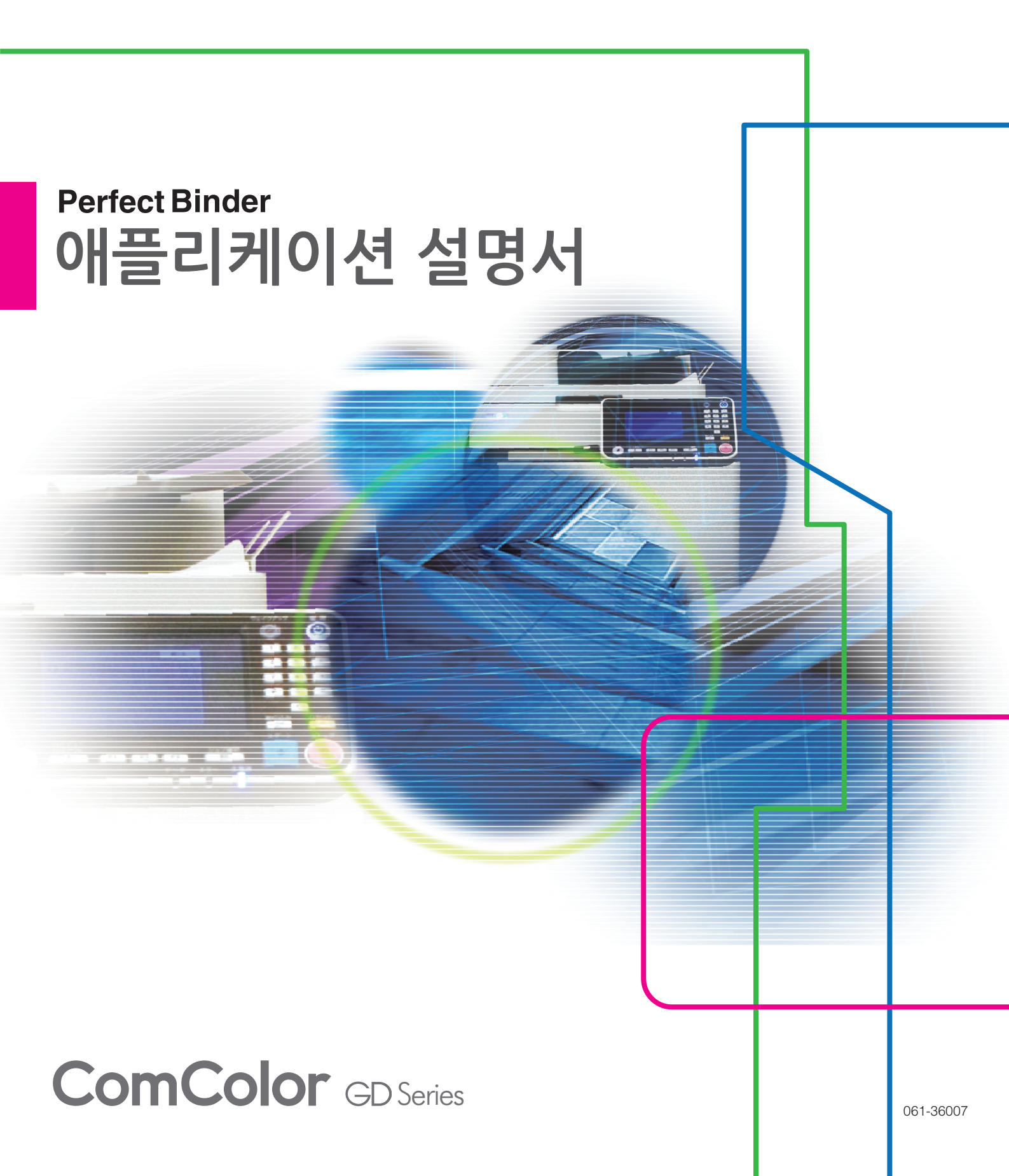

# 본 설명서에 관한 정보

#### 서문

"Perfect Binding Software"는 RISO printer에 연결된 Perfect Binder를 사용하기 위한 전용 애플리케이션입니 다. 본 제품을 사용하여 무선철을 위한 원본 데이터를 작성할 수 있습니다. 본 제품을 사용하기 전이나 사용 중 에 문제가 있는 경우 본 설명서를 읽으십시오. 오랫동안 본 제품과 본 설명서를 계속 사용해 주시길 바랍니다.

#### Perfect Binder는 다음의 두 설명서를 제공해 드립니다.

#### ● 사용 설명서

본 설명서에서는 각 기능의 설정, 조작 및 사양에 대해 설명합니다. Perfect Binder에 대한 자세한 정보는 본 설명서를 읽으십시오.

#### ● 애플리케이션 설명서(본 설명서)

본 설명서에서는 원본 데이터를 로드하고 제본 데이터를 작성하는 절차에 대해 설명합니다.

#### 본 설명서에 대하여

(1) 이 설명서는 RISO KAGAKU CORPORATION의 허가 없이 전체 또는 일부를 복제할 수 없습니다.

- (2) 본 설명서의 내용은 제품 개선으로 인해 예고 없이 변경될 수 있습니다.
- (3) RISO KAGAKU CORPORATION은 본 설명서 또는 기기를 사용하는 모든 결과에 대해 책임을 지지 않습니다.
- (4) 본 설명서에 수록된 스크린 샷이나 메시지는 운영 체제에 따라 다를 수 있습니다.

#### 상표권

Microsoft, Windows, Microsoft Excel, Microsoft Word 및 Microsoft PowerPoint는 미국 및/또는 기타 국가에서 사용되는 Microsoft Corporation의 등록 상표 또는 상표입니다.

Antenna House PDF Driver는 Antenna House Inc.의 등록 상표입니다.

⑦, 입중○ 및 ComColor는 미국 및 기타 국가에서 RISO KAGAKU CORPORATION의 상표 또는 등록 상표입니다. 기타 회사 이름 및/또는 상표는 각 회사의 등록 상표 또는 상표입니다.

## 본 설명서에 사용되는 기호, 표기법 및 스크린샷

#### ■ 본설명서에 사용되는 기호

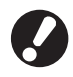

Ű

주의를 요하거나 금지된 중요한 사항을 나타냅니다.

유용하거나 추가된 정보를 나타냅니다.

#### ■ 본설명서에 사용되는 그림

본 설명서에 포함된 스크린 샷과 그림은 장치 모델이나 연결된 선택형 장비 등의 사용 환경에 따라서 실제 화면 표시와 다를 수 있습니다.

# <u>목차</u>

| 본 설명서(     | 게 관한 정보                        | 1    |
|------------|--------------------------------|------|
|            | 본 설명서에 사용되는 기호, 표기법 및 스크린샷     | 1    |
| "Perfect B | inding Software" 소개            | 3    |
|            | "Perfect Binding Software"의 특성 | 3    |
|            | 용어                             | 4    |
| 설치 및 설     | 치 제거                           | 5    |
|            | 작업 환경                          | 5    |
|            | 설치                             | 5    |
|            | 설치 제거                          | 6    |
| 기본 조작      |                                | 7    |
|            | 소프트웨어 시작 및 종료                  | 7    |
|            | 기본 창                           | 7    |
| 제본 완료기     | 까지에 대한 작업 흐름                   | .11  |
| 제본 데이태     | 터 작성                           | .12  |
|            | 원본 데이터 준비                      | . 12 |
|            | 제본 데이터 작성                      | . 13 |
|            | 애플리케이션에 표지 데이터 로드              | . 16 |
|            | 본문 페이지 데이터를 애플리케이션에 로드         | . 17 |
|            | 본문 페이지의 인쇄 위치 선택               | . 18 |
| 인쇄(제본      | )                              | .20  |
|            | 미리보기에서 마무리 이미지 확인              | . 20 |
|            | 프린터와 Perfect Binder의 상태 확인     | . 20 |
|            | 인쇄(제본)                         | . 21 |
| 제본데이       | 터 편집                           | .23  |
|            | 탐색 창에서 페이지 편집                  | . 23 |
|            | 텍스트 상자를 추가하여 편집                | . 24 |
|            | 표지(표지1)에 시리얼 번호 삽입             | . 25 |
|            | 표지 등에 문자 입력                    | . 26 |
|            | 본문 페이지에 페이지 번호 삽입              | . 26 |
|            | 간지 삽입                          | . 27 |
|            | 워터마크 삽입                        | . 28 |
|            | 날짜 삽입                          | . 29 |
|            | _ 베이시별 인쇄 용지 변경                | . 29 |
| 문세섬 해      | 걸                              | .30  |
|            | 원본(제본) 데이터                     | . 31 |

# "Perfect Binding Software" 소개

# "Perfect Binding Software"의 특성

"Perfect Binding Software"는 PC에서 작성한 데이터를 Perfect Binder용 제본 데이터로 변환하고 편집합니다. 이 제품에는 다음과 같은 편리한 기능이 있습니다.

### 원본 데이터를 제본 데이터로 변환

Microsoft Word, Excel, PowerPoint로 작성된 데이터와 PDF 형식으로 변환된 기타 데이터를 원본 데이터로 로드한 다음 이 데이터를 제본 데이터로 변환합니다.

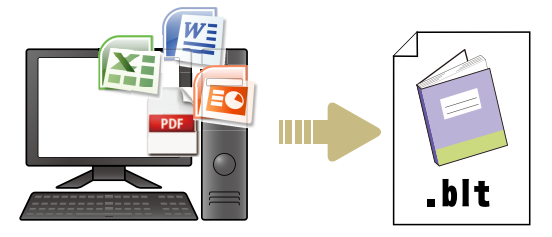

### 간단한 조작으로 제본 데이터 편집

제본 데이터를 편집하기 위해 제본 이미지를 표시할 수 있습니다.

- •페이지 삭제/이동
- 표지에 시리얼 번호 삽입
- •표지 등에 문자 입력
- •페이지 번호 삽입
- 간지 삽입
- •페이지별로 용지 변경
- 워터마크 삽입
- 날짜 삽입

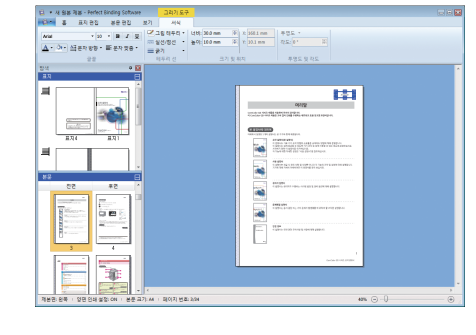

## 제본 데이터 인쇄(제본)

편집된 제본 데이터를 인쇄합니다.

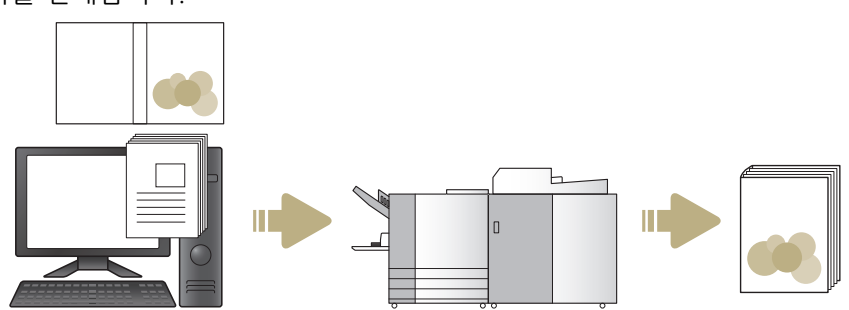

# 용어

### 무선철 관련 용어

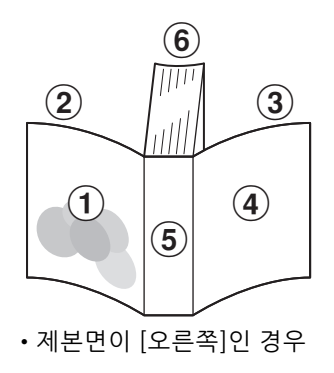

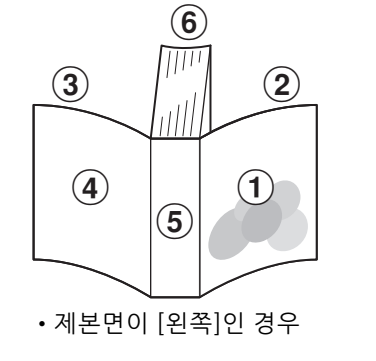

(1)표지1 (2)표지2 (3)표지3 (4)표지4 (5)표지 등 (6)본문 페이지

| 용어     | 설명                 |
|--------|--------------------|
| 표지1    | 전면 표지의 전면(바깥쪽)     |
| 표지2    | 전면 표지의 후면(안쪽)      |
| 표지3    | 후면 표지의 후면(안쪽)      |
| 표지4    | 후면 표지의 전면(바깥쪽)     |
| 표지 등   | 페이지를 묶는 부분         |
| 소책자 너비 | 본문의 두께(표지 두께 제외)   |
| 간지     | 두 면을 모두 인쇄하지 않은 용지 |

## 데이터 관련 용어

본 설명서에서는 "Perfect Binding Software"가 처리하는 다음과 같은 데이터 유형에 대해 설명합니다.

| 제본 데이터 | "Perfect Binding Software"로 로드되는 전용 편집 데이터(.blt 형식)              |
|--------|------------------------------------------------------------------|
| 원본 데이터 | "Perfect Binding Software"로 로드할 수 있는 파일 형식의 데이터(.doc, .pdf 형식 등) |

# 설치 및 설치 제거

# 작업 환경

### ■ 컴퓨터

| 메모리    | 32비트 OS의 경우: 2GB 이상<br>64비트 OS의 경우: 3GB 이상                 |
|--------|------------------------------------------------------------|
| CPU    | Intel 또는 완전 호환 제품                                          |
| 클럭     | 2.0GHz 이상                                                  |
| 하드 디스크 | 32비트 OS의 경우: 1GB의 여유 공<br>간<br>64비트 OS의 경우: 2GB의 여유 공<br>간 |
| 디스플레이  | 1,024 × 768 픽셀 이상, 하이 컬러<br>이상                             |

\*데스크톱 소프트웨어와만 호환됩니다.

# 설치

이 소프트웨어에 대한 제본 데이터를 전송할 경우 해당 컴퓨터에 "Perfect Binding Software"를 설치 합니다.

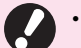

•관리자 권한을 가진 사용자로 로그온합니다.

• 활성화된 애플리케이션을 모두 종료합니다.

### 1 함께 제공된 "Perfect Binding Software" CD-ROM을 컴퓨터의 CD-ROM 드라이 브에 넣습니다.

설치 프로그램이 시작됩니다.

 설치 프로그램이 시작되지 않으면 CD-ROM의 [Perfect Binding Software] 폴더 를 열고 "Perfect Binding Software Setup (.exe)" 파일을 두 번 클릭합니다.

### 2 풀다운 메뉴에서 [한국어]를 선택하고 [OK]를 클릭합니다.

- "Microsoft .NET Framework" 설치 화면이 표시되면 화면의 지시를 따라 설치를 계속 합니다.
- "Microsoft Visual C++" 설치 화면이 표시 되면 화면의 지시를 따라 설치를 계속합니 다.
- "Antenna House PDF Driver"가 프린터 드 라이버로 설치됩니다. 프린터 이름을 변경 하지 마십시오.
- "Antenna House PDF Driver"는 PDF 형식 으로 데이터를 "Perfect Binding Software" 로 로드할 수 없는 파일 형식으로 변환하는 프린터 드라이버입니다. (p. 7)

# **3** Perfect Binder의 SERIAL No.를 입력하고 [OK]를 누릅니다.

SERIAL No.는 주 전원 스위치 위의 정격 명판에서 확 인할 수 있습니다.

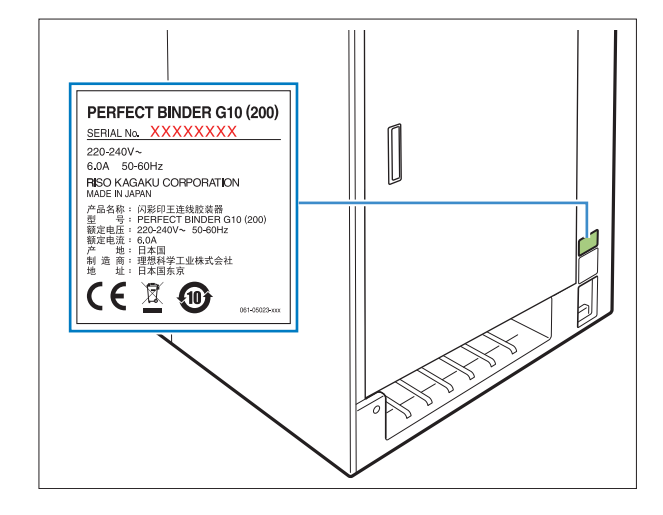

- 4 설치 마법사 화면에서 [다음]을 클릭합 니다.
- 5 [동의함]을 선택하고 [다음]을 클릭합 니다.
- 6 설치 대상 폴더를 확인하고 [다음]을 클 릭합니다.

 • 설치 대상 폴더를 변경하려면 [변경]을 클 릭하고 [대상 폴더 변경] 화면에서 대상 폴 더를 선택합니다.

- 7 [설치]를 클릭합니다. 설치가 시작됩니다.
- 8 [마침]을 클릭합니다.
- **9** 재부팅 확인 창에서 [예]를 클릭합니다.

**10 컴퓨터에서 CD-ROM을 제거합니다.** 제거된 CD-ROM은 안전한 장소에 보관하십시오.

# 설치 제거

1 함께 제공된 "Perfect Binding Software" CD-ROM을 컴퓨터의 CD-ROM 드라이 브에 넣습니다.

설치 프로그램이 시작됩니다.

 · 설치 프로그램이 시작되지 않으면 CD-ROM의 [Perfect Binding Software] 폴더 를 열고 "Perfect Binding Software Setup (.exe)" 파일을 두 번 클릭합니다.

- 2 [다음]을 클릭합니다.
- 3 [제거]를 클릭합니다.
- **4** [제거]를 클릭합니다. 이제 설치 제거가 시작됩니다.
- 5 [마침]을 클릭합니다.
- 6 컴퓨터에서 CD-ROM을 제거합니다. 제거된 CD-ROM은 안전한 장소에 보관하십시오.

# 기본 조작

# 소프트웨어 시작 및 종료

### 소프트웨어 시작

[시작] - [모든 프로그램] - [RISO] - [Perfect Binding Software] - [Perfect Binding Software]를 클릭합 니다.

Windows 8.1의 경우 "앱" 화면을 열고 "RISO" 그룹 에서 [Perfect Binding Software]를 클릭합니다.

Windows 10의 경우 [시작] - [모든 앱] - [RISO] - [Perfect Binding Software]를 클릭합니다.

소프트웨어가 시작되고 기본 창이 표시됩니다.

### 소프트웨어 종료

기본 창에서 🔀 (닫기) 단추를 클릭합니다.

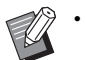

· 소프트웨어는 또한 앱 메뉴에서 [애플리케이션
 종료]를 클릭하여 닫을 수 있습니다.

• 작성 또는 편집 과정에서 제본 데이터가 저장되 지 않은 경우 데이터를 저장할지 여부를 묻는 대 화 상자가 표시됩니다. 필요에 따라 제본 데이터 파일을 저장합니다. 파일 저장에 대한 자세한 내 용은 ""리본 메뉴" 목록" (p. 8)을 참조하십시오.

## 기본 창

이 절에서는 "Perfect Binding Software"의 기본 창 에 표시되는 메뉴 및 기능에 대해 설명합니다.

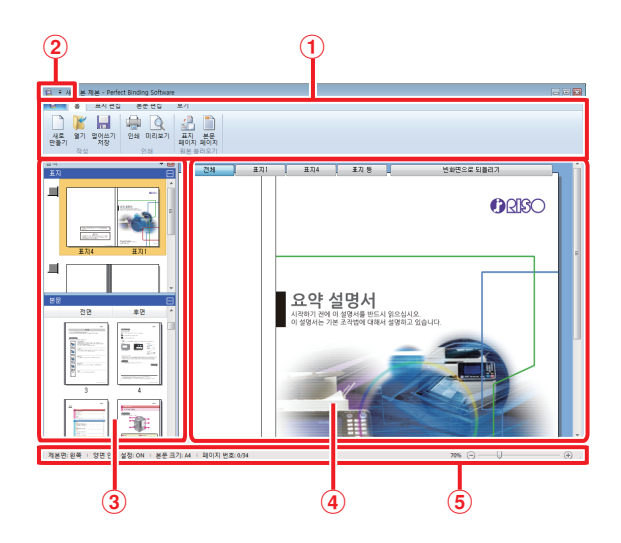

#### ① 리본 메뉴 제본 데이터를 편집하도록 분류된 기능을 표시합니 다.

- ② 빠른 액세스 도구 모음 리본 메뉴의 위 또는 아래에 표시되고 자주 사용하 는 명령을 등록하는 데 사용할 수 있습니다.
- ③ 탐색 창

제본 데이터의 축소판 그림을 표시합니다.

④ 편집 영역

제본 데이터를 표시합니다.

⑤ 상태 표시줄

제본면, 확대/축소 및 페이지 번호와 같은 정보를 표 시합니다.

# "리본 메뉴" 목록

(앱 메뉴)와 [홈], [표지 편집], [본문 편집], [보
 기] 및 [서식] 탭으로 구성됩니다. 각 탭을 클릭하면
 "리본 메뉴"의 내용과 관련된 기능의 메뉴로 화면을
 전환합니다.

| 리본 메뉴                                                  | 기능                                            |
|--------------------------------------------------------|-----------------------------------------------|
| <b>2</b> •                                             |                                               |
| ■<br>다른 이름으로 저<br>장                                    | 현재 파일의 이름을 변경하고<br>저장합니다.                     |
| ✓ 속성                                                   | 측정 단위, 프린터의 용지 및<br>급지 트레이의 용지 유형을 구<br>성합니다. |
| 🕕 버전                                                   | 버전 정보를 표시합니다.                                 |
| 애플리케이션 종료                                              | 소프트웨어를 종료합니다.                                 |
| 홈                                                      |                                               |
| 말 (새로 만들기)                                             | 새 제본 데이터를 작성합니다.                              |
| 🌠 (열기)                                                 | 선택한 제본 데이터를 엽니다.                              |
| <mark>₩</mark> (덮어쓰기 저장)                               | 현재 제본 데이터를 덮어씁니<br>다.                         |
| 🔒 (인쇄)                                                 | 현재 제본 데이터를 인쇄(제본)<br>합니다.                     |
| (미리보기)                                                 | 제본 이미지를 보고 설정을 확<br>인합니다.                     |
| (표지 페이지)                                               | 선택한 표지의 원본 데이터를<br>로드합니다.                     |
| 📋 (본문 페이지)                                             | 선택한 본문 페이지의 원본 데<br>이터를 로드합니다.                |
| 표지 편집                                                  |                                               |
| ·표지 페이지)                                               | 선택한 표지의 원본 데이터를<br>로드합니다.                     |
| <sup>역스툴</sup> 해 <sup>입(표자</sup><br>(텍스트 삽입(표지<br>등만)) | 표지 등에 텍스트를 추가합니<br>다.                         |
| ·<br><sup>위터마크</sup> (워터마크)                            | 표지에 워터마크를 추가합니<br>다.                          |
| )<br>鐵<br>鐵<br>武<br>(스탬프 날짜)                           | 표지에 날짜를 추가합니다.                                |

| 리본 메뉴                                       | 기능                                                     |                                                  |  |
|---------------------------------------------|--------------------------------------------------------|--------------------------------------------------|--|
| [5] 시리얼 번호<br>(시리얼 번호)                      | 표지에 시리얼 번호를 추가합<br>니다.                                 |                                                  |  |
| <sup>시작변호</sup> 1 ☞<br>(시작 번호)              | 시리얼 번호(<br>시작 번호를                                      | 에 대하여 인쇄할<br>설정합니다.                              |  |
| 표지 등 너비 10.0 mm 🕿<br>(표지 등 너비)              | 표지 등의 두                                                | 께를 설정합니다.                                        |  |
| 표지 길이 430,0mm 🛫<br>(표지 길이)                  | 표지 길이를                                                 | 설정합니다.                                           |  |
| (표준 트레이*, 급<br>지 트레이1-3, 삽입<br>기)           | 표지용 급지<br>니다.<br>* 대용량 급지<br>연결되면 "H<br>feeder"이 7     | 트레이를 지정합<br>유닛이 프린터에<br>ligh capacity<br>시정됩니다.  |  |
| 본문 편집                                       |                                                        |                                                  |  |
| [<br>議] (본문 페이지)                            | 선택한 본문<br>이터를 로드합                                      | 페이지의 원본 데<br>합니다.                                |  |
| 📓 (간지 삽입)                                   | 간지를 삽입합니다.                                             |                                                  |  |
| <sub>위터마크</sub> (워터마크)                      | 본문 페이지0<br>가합니다.                                       | 에 워터마크를 추                                        |  |
| )<br>(스탬프 날짜)<br>럟풍                         | 본문 페이지여<br>니다.                                         | 에 날짜를 추가합                                        |  |
| ⑦ 페이지 변호를 삽입합니다. ▼                          | 페이지 번호를                                                | 를 삽입합니다.                                         |  |
| (페이시 번오들 삽<br>입합니다.)                        | 시작 번호                                                  | 페이지에 인쇄<br>할 시작 번호를<br>설정합니다.                    |  |
|                                             | 시작 페이<br>지                                             | 맨 처음 인쇄할<br>페이지를 설정<br>합니다.                      |  |
| ]<br>影<br>(본문 위치)                           | 본문의 인쇄<br>다.                                           | 위치를 설정합니                                         |  |
| 다. (자동, 표준 트레이 <sup>*</sup> ,<br>급지 트레이1-3) | 본문 페이지의<br>지정합니다.<br>* 대용량 급지<br>연결되면 "H<br>feeder"이 7 | 의 급지 트레이를<br>유닛이 프린터에<br>ligh capacity<br>\정됩니다. |  |

| 리본 메뉴                          | 기능                                |                                           |  |
|--------------------------------|-----------------------------------|-------------------------------------------|--|
| 보기                             |                                   |                                           |  |
| ☑ 탐색 창 (탐색 창)                  | 탐색 창을 표시하거나 숨기도<br>록 전환합니다.       |                                           |  |
| ♥ 상태 표시줄<br>(상태 표시줄)           | 상태 표시줄을 표시하거나 숨<br>기도록 전환합니다.     |                                           |  |
| 옥<br><sup>확대/축소</sup> (확대/축소)  | 편집 영역의 확대/축소에 관한<br>하위 메뉴를 표시합니다. |                                           |  |
|                                | 100%                              | 편집 영역을 최<br>대 크기로 표시<br>합니다.              |  |
|                                | 페이지 너<br>비를 기준<br>으로 표시           | 페이지 너비에<br>맞춰 편집 영역<br>의 확대/축소를<br>조정합니다. |  |
|                                | 전체 페이<br>지                        | 편집 영역을 전<br>체 페이지로 표<br>시합니다.             |  |
| 서식*                            |                                   |                                           |  |
| Arial ·<br>(글꼴)                | 글꼴을 지정함                           | 합니다.                                      |  |
| 64 • (글꼴 크기)                   | 글꼴 크기를 지정합니다.                     |                                           |  |
| <b>B</b> (굵은체)                 | 문자를 굵게 표시합니다.                     |                                           |  |
| ▮ (기울임꼴)                       | 문자를 기울임꼴로 표시합니<br>다.              |                                           |  |
| <b>坦</b> (밑줄)                  | 문자에 밑줄을                           | 을 칩니다.                                    |  |
| ▲ • (글꼴 색)                     | 글꼴 색을 지                           | 정합니다.                                     |  |
| . (채우기)                        | 밀폐된 영역을 지정된 색으로<br>채웁니다.          |                                           |  |
| <sup>셬문자 방향 ▼</sup><br>(문자 방향) | 문자 방향을                            | 지정합니다.                                    |  |
| <u>■문자맞춤▼</u><br>(문자 맞춤)       | 텍스트 상자(<br>를 지정합니(                | 에서 텍스트 위치<br>다.                           |  |
| ☑ 그림 테두리 ▾<br>(그림 테두리)         | 프레임 테두리<br>니다.                    | 리의 색을 지정합                                 |  |
| ≝ 실선/점선 ·<br>(실선/점선)           | 프레임 테두리<br>합니다.                   | 리의 유형을 지정                                 |  |
| ≡ ᇘл ・<br>(굵기)                 | 프레임 테두리<br>합니다.                   | 리의 굵기를 지정                                 |  |
| 년비: 140,0 mm ☞<br>(너비)         | 프레임의 너비                           | 비를 설정합니다.                                 |  |

| 리본 메뉴                            | 기능                                          |
|----------------------------------|---------------------------------------------|
| 높미: <sup>30,0 mm</sup> 🔹<br>(높이) | 프레임의 높이를 설정합니다.                             |
| X: xxx mm<br>Y: xxx mm           | 프레임 위치가 좌표 보기로 표<br>시됩니다.<br>값을 입력할 수 없습니다. |
| <sup>투명도 →</sup> (투명도)           | 워터마크의 투명도를 지정합<br>니다.                       |
| 각도: 0° ♥<br>(각도)                 | 워터마크의 각도를 지정합니<br>다.                        |

.......

......

. . . . .

\* 시리얼 번호 또는 페이지 번호 등 "Perfect Binding Software"를 사용하여 추가된 텍스트 또는 텍스트 상자 가 선택된 경우에만 표시됩니다.

### 빠른 액세스 도구 모음

빠른 액세스 도구 모음에서 ♥을 클릭하면 [빠른 실 행 도구 모음 사용자 지정] 메뉴가 표시됩니다.

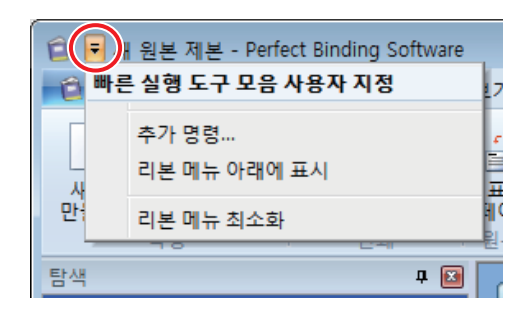

#### ■ 다른 명령

자주 사용하는 기능과 항목은 빠른 액세스 도구 모음에 등 록할 수 있습니다.

- ① [추가 명령...]을 클릭합니다.
- ② [사용자 지정] 대화 상자에서 기능을 추가하거나 삭 제합니다.
- ③ [확인]를 클릭하면 추가된 기능이 표시됩니다.

### ■ 리본 아래 표시 / 리본 위 표시

"빠른 실행 도구 모음"은 리본 위/아래에 표시됩니다.

### ■ 리본 최소화

리본 표시를 최소화합니다. 텍스트 편집 기능 및 항목이 표시되는 곳입니다.

# 제본 완료까지에 대한 작업 흐름

"Perfect Binding Software"를 사용하는 제본 작업 흐름은 다음과 같습니다.

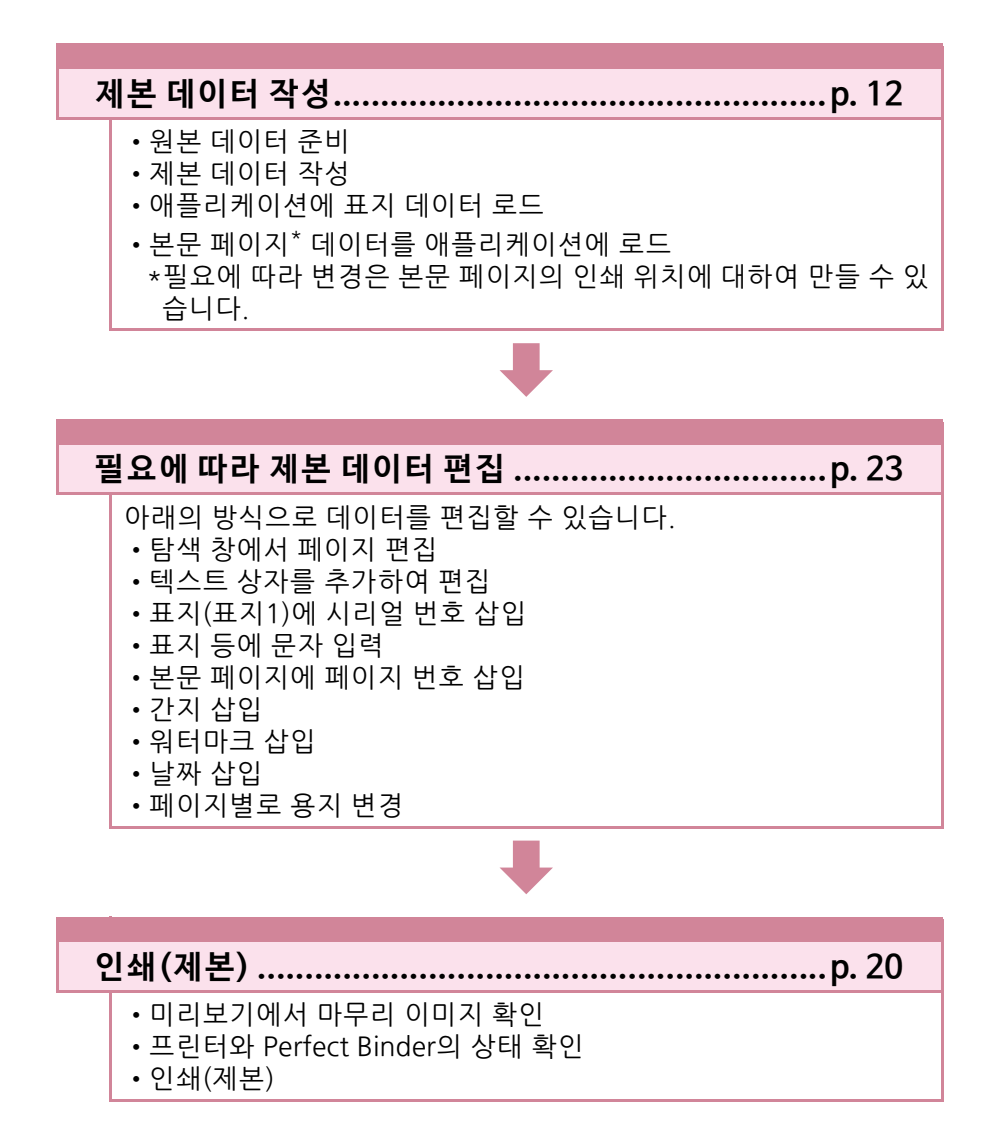

# 제본 데이터 작성

"Perfect Binding Software"에 원본 데이터를 로드 하고 제본 데이터를 작성합니다.

# 원본 데이터 준비

표지 및 본문 페이지의 원본 데이터를 준비합니다. "Perfect Binding Software"는 다음과 같은 파일 형 식을 지원합니다. 인쇄된 용지에 표지 페이지를 인 쇄할 수 있습니다.

### 해당 파일 형식

| 파일 형식     | 애플리케이션(32비트/64비트)*                                    |
|-----------|-------------------------------------------------------|
| doc, docx | Microsoft <sup>®</sup> Word 2013, 2016, 2019          |
| xls, xlsx | Microsoft <sup>®</sup> Excel 2013, 2016,<br>2019      |
| ppt, pptx | Microsoft <sup>®</sup> PowerPoint 2013,<br>2016, 2019 |

\* 로드된 원본 데이터와 호환되는 애플리케이션을 설치해 야 합니다.

| 파일 형식 | PDF 파일 작성용 프린터 드라이버                 |
|-------|-------------------------------------|
| pdf   | Antenna House PDF Driver 버전<br>7.5* |

\* "Perfect Binding Software"를 설치할 때 자동으로 설치 됩니다.

Antenna House PDF Driver는 인쇄 기능이 있는 소프트 웨어와 함께 사용할 수 있습니다.

- · 원본 데이터의 암호를 구성하거나 인쇄를 허용 하지 않는 설정을 구성하지 마십시오. 그렇게 구 성된 원본 파일은 "Perfect Binding Software" 에 로드할 수 없습니다.
  - ・위에 나열된 파일 이외의 다른 파일은 "Perfect Binding Software"에 로드할 수 없습니다.
     "Antenna House PDF Driver"를 사용하여 파일 을 PDF 형식으로 미리 변환하십시오.

     각성>
    - 1. 사용 중인 애플리케이션의 기본 메뉴에서 [파 일] - [인쇄]를 선택하십시오.
    - 2. 프린터에서 [Antenna House PDF Driver \*.\*]을 선택하십시오.
    - 3. [인쇄]를 클릭하십시오.
    - 4. [다른 이름으로 저장] 대화 상자가 표시되면 대상 폴더와 파일 이름을 확인하고 [저장]을 클릭하십시오.

잠시 후에 이 대상 폴더에 PDF 파일이 작성됩 니다.

- 표지 페이지 데이터 및 본문 페이지 데이터가 분 리되지 않더라도 그러한 데이터는 데이터가 로 드된 후에 표지 페이지를 구성하는 데 사용할 수 있습니다.
  - 표지 페이지를 각 페이지로 분리하거나 또는 첫 번째 페이지에 표지1, 표지4 및 표지 등을 포함 하고 다른 각각의 페이지에 표지2와 표지3을 포 함하여 표지 데이터를 준비합니다.
  - 인쇄된 표지와 본문 페이지를 사용하여 소책자 를 제본하는 절차는 Perfect Binder의 "사용 설 명서"를 참조하십시오.

# 제본 데이터 작성

새로 제본 데이터를 작성하고 사용하려는 닫기 위치 및 용지와 같은 기본 제본 정보를 구성합니다.

### 1 리본 메뉴의 [홈]에서 [새로 만들기]을 클릭합니다.

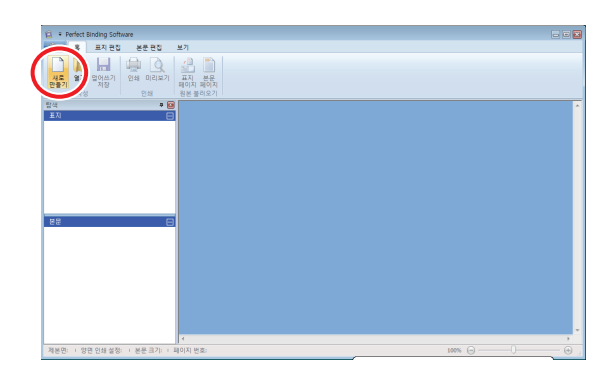

### 2 제본 데이터의 기본 정보를 입력하고 [OK]를 클릭합니다.

**[제본면]** 소책자의 제본면을 선택합니다.

**[양면 인쇄 설정]** 양면 인쇄를 구성합니다.

#### [본문 페이지 크기] 소책자의 본문 페이지 크기를 선택합니다.

**[본문용 트레이]** 본문 페이지용 급지 트레이를 선택합니다.

[표지 등 너비] 표지 등 너비를 설정합니다. 본문 두께에 따라 이 항 목을 설정합니다.

**[표지 길이]** 표지 설정의 길이(긴 면)를 설정합니다.

[표지용 트레이] 표지용 급지 트레이를 선택합니다. 기본 정보가 포함된 기본 창이 표시됩니다.

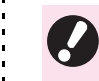

- [본문용 트레이]와 [표지용 트레이]는 같은 급지 트레이를 선택할 수 없습니다. 용지 유형과 크기 에 따라 다른 급지 트레이를 선택합니다.
- [표지 길이]에 트레이의 표지 길이를 설정합니다. 표지 길이는 두 본문 페이지의 너비에 표지 등 두 께를 합한 값보다 작게 설정할 수 없습니다.
- ·[표지 등 너비]를 설정하려면 용지와 페이지 수 가 같은 샘플 소책자를 만들어 두께를 미리 측정 합니다.
  - 사용할 수 있는 [표지 등 너비]는 1.5 mm 30.0 mm 입니다.
  - Perfect Binder가 제본할 수 있는 본문 페이지 두 께는 "사용 설명서"의 "사용 가능한 용지"를 참 조하십시오.

### 사용 가능한 표지 크기

표지(여분을 잘라낸 경우): A5의 경우: 210 mm × 307 mm - 342 mm B5의 경우: 257 mm × 374 mm - 409 mm A4의 경우: 297 mm × 430 mm - 465 mm Letter의 경우: 279.4 mm × 441.8 mm - 476.8 mm

표지(여분을 그대로 둔 경우): A5의 경우: 210 mm × 298.5 mm - 398 mm B5의 경우: 257 mm × 365.5 mm - 432 mm A4의 경우: 297 mm × 421.5 mm - 460 mm Letter의 경우: 279.4 mm × 433.3 mm - 466 mm

### - 소책자 마무리에 대하여 —

구성된 제본 정보에 따라 다음 디자인 중 하나로 소책자가 마무리됩니다.

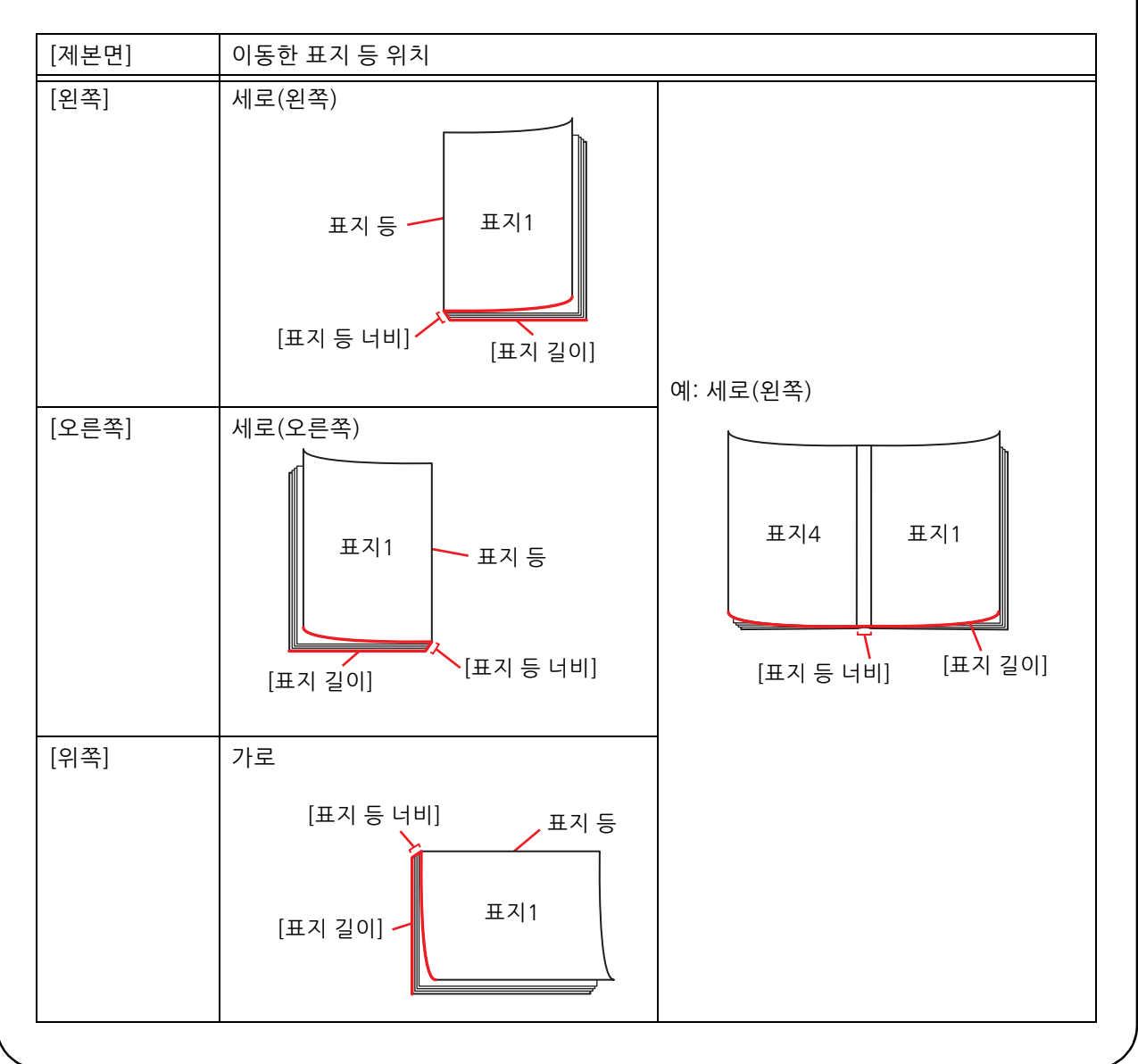

#### <u>제본 데이터 작성</u>

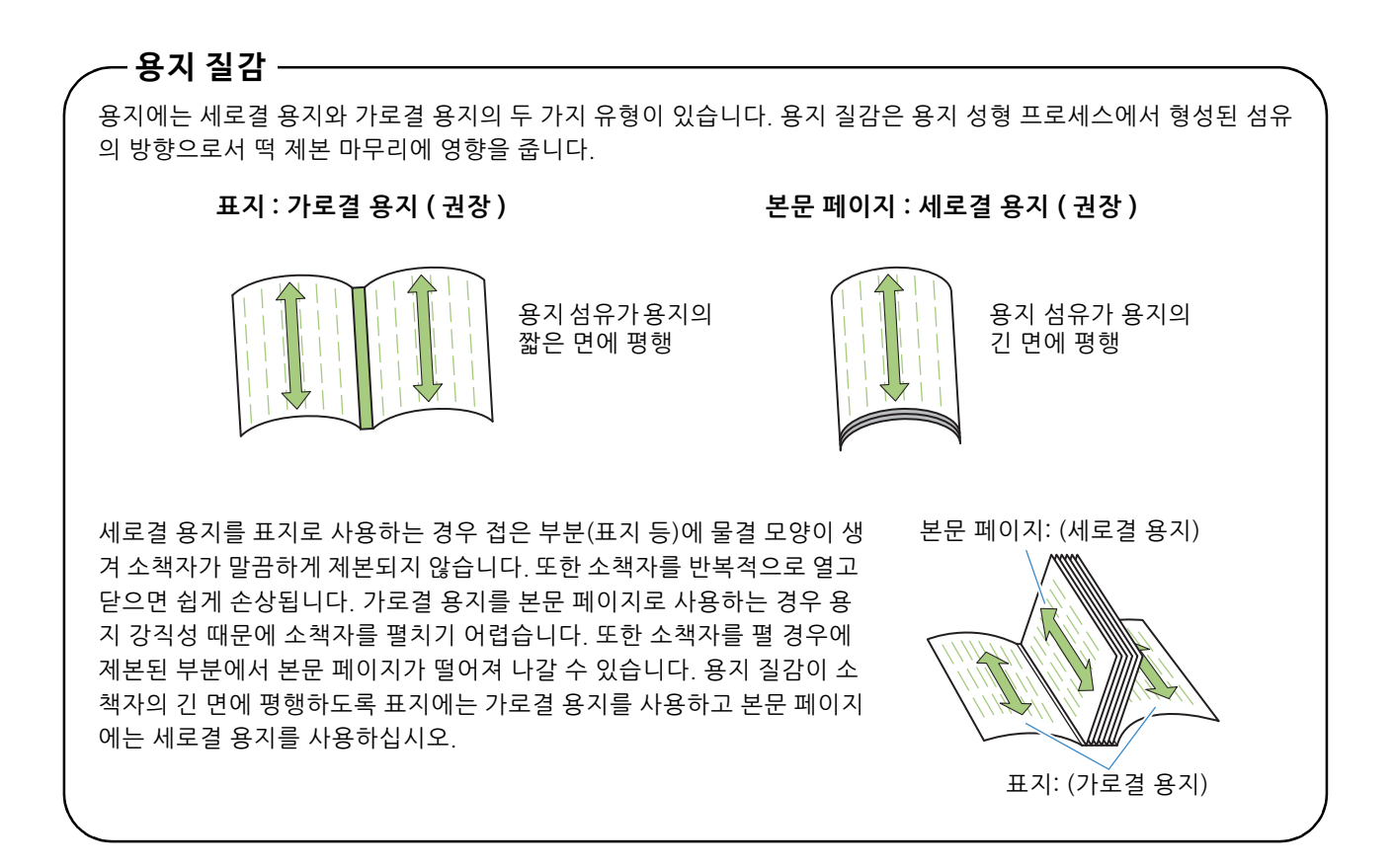

# 애플리케이션에 표지 데이 터 로드

표지의 원본 데이터를 로드합니다.

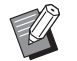

• [표지 편집]에서 [표지 트레이 선택]이 [삽입기] 로 설정되면 작성된 표지가 인쇄되지 않습니다.

• 사용할 수 있는 표지 크기는 급지 트레이에 따라 다릅니다. 자세한 정보는 "사용 설명서"의 "사용 가능한 용지"를 참조하십시오.

### 1 리본 메뉴의 [홈] 또는 [표지 편집]에서 [표지 페이지]를 클릭합니다.

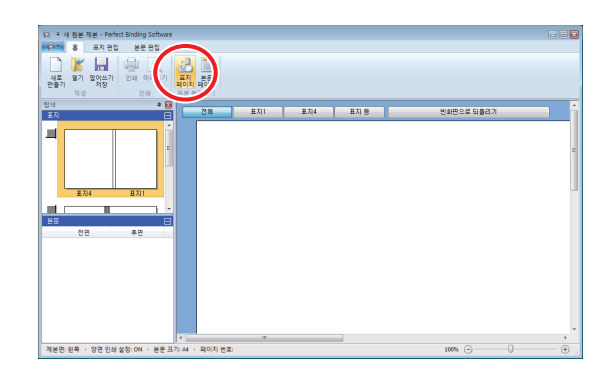

2 준비된 표지의 원본 데이터를 지정하고 [열기]를 클릭합니다.

### 3 원본 데이터에서 표지에 삽입할 페이지 를 설정합니다.

| ±시 압입                                  |                                                                                                |        |         |
|----------------------------------------|------------------------------------------------------------------------------------------------|--------|---------|
|                                        | 삽입할 영역을 지정합니다.                                                                                 | 삽입 페이지 | 8 페이지 수 |
| 표지3 표지2                                | 포지1로 삽입:                                                                                       | 1      | / 34    |
|                                        | 표지2로 삼업:                                                                                       | 1      | / 34    |
|                                        | 표지3으로 삽입:                                                                                      | 1      | / 34    |
| I IIIIIIIIIIIIIIIIIIIIIIIIIIIIIIIIIIII | ☑ 표지4로 삽입:                                                                                     | 8      | / 34    |
| 표지4 지 표지1                              | 「표지1, 표지 등, 표지 4」로 실입:                                                                         | 1      | / 34    |
|                                        | 산입할 이미지가 작은 경우<br>- 엄역에 당겨 확대합니다.<br>선택하지 않는 경우 현재 크기 대로 삽입됩니다.<br>(산업하는 이미지가 큰 경우 자동으로 촉소됩니다) |        |         |
|                                        |                                                                                                | (      | OK 취소   |

[삽입할 영역을 지정합니다.]에서 표지 페이지의 확 인란을 선택하여 원본 데이터의 페이지를 입력합니 다. 표지의 원본 데이터가 여러 개의 파일로 분리된 경우 모든 파일을 로드하고 표지 페이지를 지정하는 1~3단계를 반복합니다.

한 페이지에 표지1, 표지 등 및 표지4가 포함된 원본 데이터를 삽입하려면 [「표지1, 표지 등, 표지 4」로 삽입] 확인란을 선택하고 원본 데이터의 페이지를 입 력합니다.

### 4 [OK]를 클릭합니다.

표지 데이터 로딩이 시작됩니다.

 또한, 표지 원본 파일을 탐색 창에 끌어와 표지
 데이터를 로드할 수 있습니다. 이 경우 3단계에 서 작동합니다.

- · 원본 데이터의 크기가 표지 페이지의 크기보다 작은 경우 [삽입할 이미지가 작은 경우]에서 [영 역에 맞게 확대합니다.] 확인란을 선택하여 표지 크기에 맞게 원본 데이터의 크기를 확대합니다. 전체 원본 데이터가 가로 세로 비율에 맞게 표지 크기만큼 확대됩니다.
- 로드된 원본 데이터를 삭제하려면 편집 영역에 서 삭제할 표지를 선택하고 [빈화면으로 되돌리 기]를 클릭합니다.

# 본문 페이지 데이터를 애플 리케이션에 로드

원본 데이터를 본문으로 사용하도록 로드합니다.

• 최대 500매의 용지를 본문 페이지로 사용할 수 있습니다.

### 1 리본 메뉴의 [홈] 또는 [본문 편집]에서 [본문 페이지]를 클릭합니다.

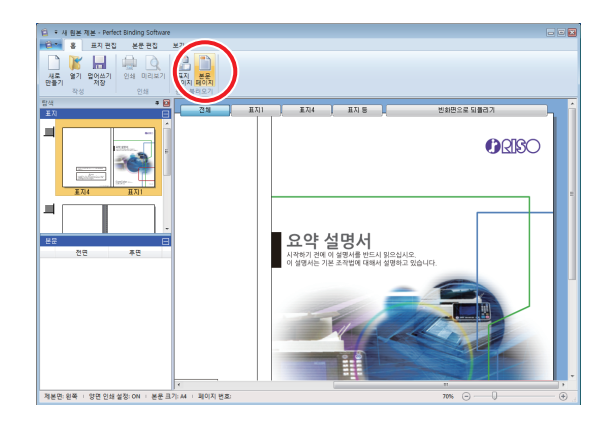

2 준비된 본문 페이지의 원본 데이터를 지 정하고 [열기]를 클릭합니다. 3 본문을 삽입할 페이지를 설정합니다.

| 본문 삽입               |                                              |       | 3 |
|---------------------|----------------------------------------------|-------|---|
| - 삽입 위치             |                                              |       | 1 |
| 페이지:                |                                              |       |   |
| 위치:                 | ◎ 앞에 추가                                      |       |   |
|                     | ◎ 뒤에 추가                                      |       |   |
| 레이아웃                |                                              |       |   |
| 결합                  |                                              |       |   |
| OFF                 |                                              | •     |   |
|                     |                                              |       |   |
| - 삽입할 이미지           | 가 작은 경우                                      |       |   |
| 🔳 영역에 맞;            | 게 확대합니다.                                     |       |   |
| 선택하지 않는<br>(삽입하는 이) | = 경우 현재 크기 대로 삽입됩니다.<br>미지가 큰 경우 자동으로 축소됩니다) |       |   |
|                     |                                              |       |   |
|                     |                                              | ОК 취소 |   |

[삽입 위치]에서 삽입 대상을 설정합니다.

여러 원본 데이터를 소책자로 제본하려면 삽입 위치 를 설정합니다.

# 4 조판을 설정합니다.

| 본문 삽입             |                                             |
|-------------------|---------------------------------------------|
| 삽입 위치             |                                             |
| 페이지:              |                                             |
| 위치:               | ◉ 앞에 추가                                     |
|                   | ◎ 뒤에 추가                                     |
| -레이아웃             |                                             |
| 결합                |                                             |
| OFF               | •                                           |
|                   |                                             |
| 삽입할 이미지           | 가 작은 경우                                     |
| 🗐 영역에 맞           | 네 확대합니다.                                    |
| 선택하지 않<br>(삽입하는 이 | ·경우 현재 크기 대로 삽입됩니다.<br>미지가 큰 경우 자동으로 축소됩니다) |
|                   |                                             |
|                   | OK      취소                                  |

[결합]를 사용하여 조판에 대한 표면과 순서에 대한 번호를 선택합니다. 조판을 취소하려면 [OFF]를 선택 합니다.

# 5 [OK]를 클릭합니다.

본문 페이지 데이터 로딩이 시작됩니다.

- U
- 또한, 본문 원본 파일을 탐색 창에 끌어와 본문 데이터를 로드할 수 있습니다. 이 경우 3단계에 서 작동합니다.
- 원본 데이터의 크기가 더 작은 경우 [삽입할 이미 지가 작은 경우]에서 [영역에 맞게 확대합니다.] 확인란을 선택하여 본문 페이지의 크기에 맞게 자동으로 원본 데이터의 크기를 확대합니다. 원본 데이터는 가로 세로 비율에 맞게 본문 페이 지 크기만큼 전체적으로 확대됩니다.
- 본문 페이지 데이터의 크기가 여러 가지인 경우 에도 제본을 활성화하기 위해 크기가 조정됩니 다

본문 페이지보다 큰 페이지는 본문 페이지 크기 로 감소됩니다.

[삽입할 이미지가 작은 경우]에서 [영역에 맞게 확대합니다.] 확인란을 선택하면 작은 페이지가 본문 페이지 크기만큼 확대됩니다. 이 항목을 선 택하지 않으면 작은 페이지는 실제 크기로 삽입 됩니다

- 본문 페이지의 원본 데이터에 가로 방향인 페이 지가 포함된 경우 그러한 페이지는 자동으로 제 본을 중심으로 회전합니다.
- 여러 원본 데이터를 로드하려는 경우 서로 다른 파일 형식(예: Microsoft Word 및 Excel)을 동시 에 로드할 수 있습니다.

#### 본 문 페이지의 인쇄 위치 선 타

표지 등 방향으로 안쪽에 5mm의 여백이 생깁니다. 원본 데이터가 이 여백으로 오지 않도록 본문 페이 지, 표지2 및 표지3의 위치를 선택합니다.

#### 리본 메뉴의 [본문 편집]에서 [본문 위치] 1 를 클릭하고 본문 위치를 선택합니다.

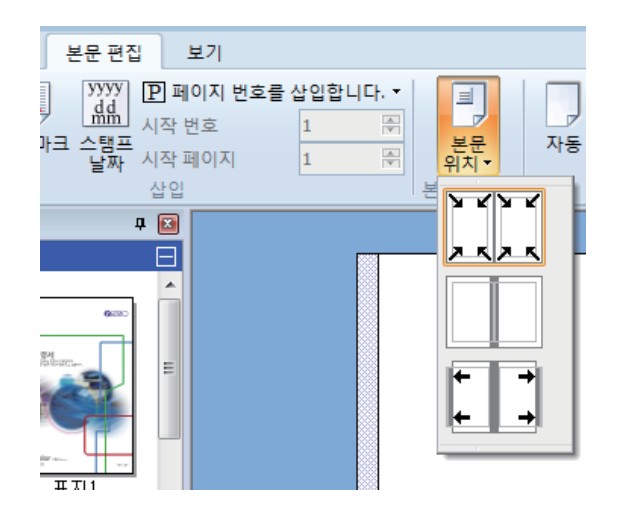

▶ ◀▶ ◀: 여백을 제외한 인쇄면에 맞도록 원본 데이터 조조 를 줄입니다.

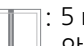

: 5 mm 안쪽에 있는 원본 데이터는 인쇄되지 않습니다.

← → : 5 mm 안쪽이 여백이 되도록 5 mm 바깥쪽에 원본 데이터를 둡니다. 인쇄면을 벗어난 원본 데이터는 인쇄되지 않습니다.

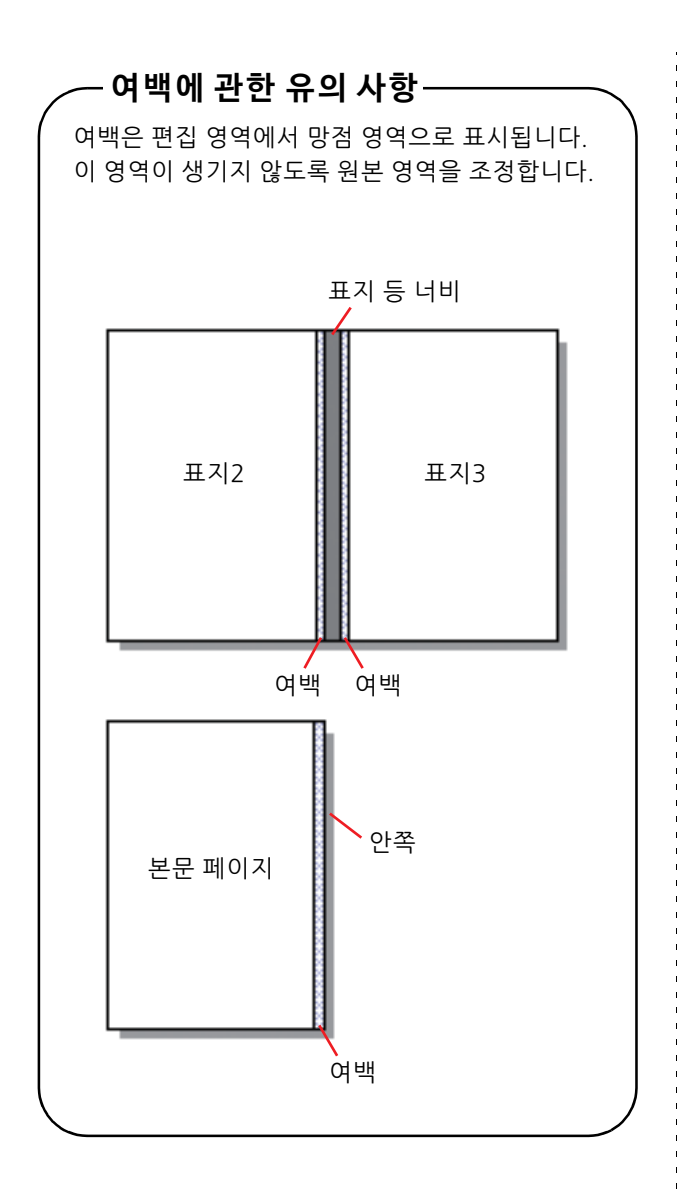

19

# 인쇄(제본)

# 미리보기에서 마무리 이미 지 확인

제본 작업을 보내기 전에 PC에서 마무리 이미지를 확인합니다. 실제로 인쇄(제본)하지 않고 조판과 페 이지 위치를 확인할 수 있습니다.

### 1 리본 메뉴의 [홈]에서 [미리보기]를 클 릭합니다.

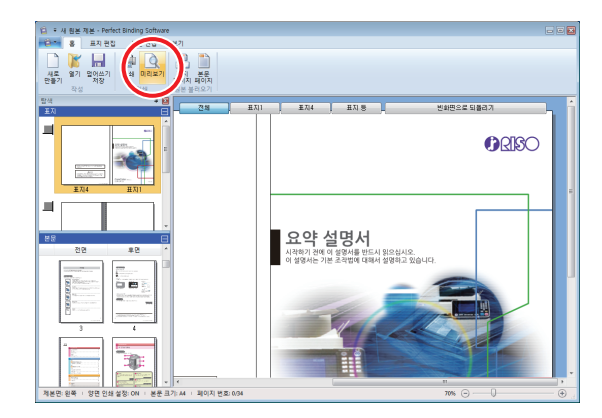

### 2 미리보기 창에서 마무리 이미지를 확인 합니다.

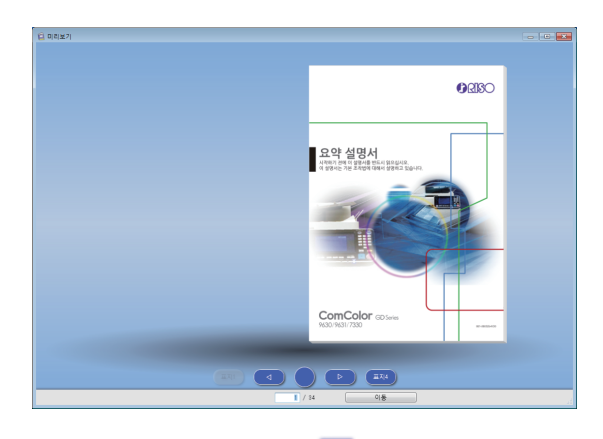

미리보기 창을 종료하려면 🔀를 클릭합니다.

#### ●미리보기 창의 조작

미리보기 창에서 다음과 같은 조작을 수행할 수 있습 니다.

- 표지1 : 표지1을 표시합니다.
  - ✓ : 이전 페이지로 되돌아갑니다.
- 표지 등에서 본 소책자 이미지를 표시합니
  다.
- ▶ : 다음 페이지로 이동합니다.
- 표지4 : 표지4를 표시합니다.

\_\_\_\_\_\_. 입력된 페이지를 표시합니다.

미리본 페이지를 클릭하거나 페이지의 끝을 끌어와 이전 또는 다음 페이지로 이동할 수 있습니다.

# 프린터와 Perfect Binder의 상태 확인

인쇄(제본)을 수행하려면 Perfect Binder는 다음과 같은 상태에 있어야 합니다.

- Perfect Binder의 상태가 ON임
- 접착제의 온도가 적합함

Perfect Binder의 상태를 확인하는 방법에 대한 자 세한 내용은 "사용 설명서"의 "장치 상태"를 참조하 십시오.

## 인쇄(제본)

작성한 제본 데이터를 인쇄(제본)합니다.

- 1 애플리케이션 메뉴에서 [속성]을 클릭 합니다.
- 2 [정보를 가져오는 프린터를 지정합니다.] 에서 인쇄(제본)에 사용할 프린터를 선택 합니다.

| 속성                   |             |  |
|----------------------|-------------|--|
| 표시 단위                | 🖲 mm 💿 inch |  |
| 정보를 가져오는 프린터를 지정합니다. |             |  |
| RISO CARGONICA       |             |  |
|                      | 프린터 정보 가져오기 |  |
|                      |             |  |
| 표준 트레이:              | 지정하지 않음 🔻   |  |
| 급지 트레이1:             | 지정하지 않음 🔻   |  |
| 급지 트레이2:             | 지정하지 않음 🔻   |  |
| 급지 트레이3:             | 지정하지 않음 🔹   |  |
|                      |             |  |
| ſ                    | OK 취소       |  |

**3** 리본 메뉴의 [홈]에서 [인쇄]를 클릭합 니다.

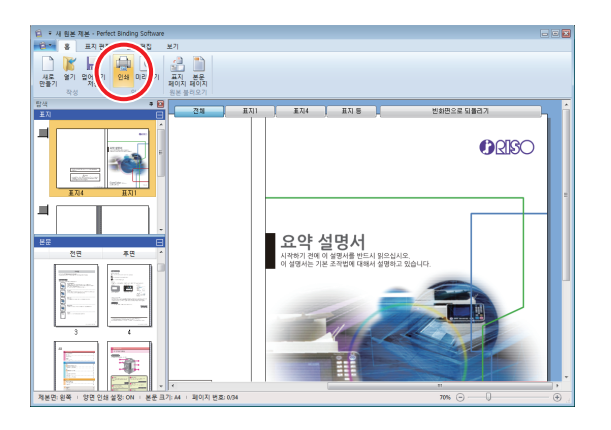

▲ [인쇄매수]에 인쇄매수를 입력합니다.

| 2 | !쇄             |                                          |
|---|----------------|------------------------------------------|
|   | 프린터<br>프린터 이름: | RISO (Marine State)                      |
|   | 상태:            | 준비 완료                                    |
|   | 위치:            | LPT1:                                    |
|   | 인쇄매수:          | [] · · · · · · · · · · · · · · · · · · · |
|   | 색상 모드:         | <br>⊼ਮਙ                                  |
|   | 소책자 표지:        | OFF •                                    |
|   | וגוםוס         | 인쇄 닫기                                    |

[확인 인쇄] 확인란이 선택된 경우 한 부가 인쇄(제본) 된 후 장치가 멈춥니다. 제본 상태를 확인한 후 구성된 매수의 나머지 부분을 인쇄(제본)하면 됩니다.

### 5 [색상 모드]에서 색상 모드를 선택합니 다.

### 6 [소책자 표지]에서 표지 인쇄(제본) 방 법을 선택합니다.

- [OFF]\*: 표지 페이지 및 본문 페이지를 인쇄 및 제본 합니다.
- [표지 이외를 인쇄하여 제본합니다.]\*: 표지 페이지를 제외한 모든 페이지를 인쇄 및 제본합니다. 표지 페이지는 [표지 편집]에서 사전에 선 택한 급지 트레이에서 인쇄된 후 제본됩니 다. 제본 데이터의 표지 페이지는 인쇄되지 않습니다.

[삽입기를 사용합니다.]:

표지 페이지를 제외한 모든 페이지를 인쇄 및 제본합니다. 표지 페이지는 표지 삽입기에서 급지된 후 제본됩니다. 제본 데이터의 표지 페이지는 인쇄되지 않습니다.

[인쇄 표지 전용]:

표지 페이지만 인쇄합니다. 표지 페이지는 프린터 왼쪽의 페이스 다운 트레이 또는 선 택형 오프셋 스테이플 트레이 쪽으로 인쇄 됩니다.

\* 이 모델에서는 급지 트레이(ComColor GD9631) 없이 사용할 수 없습니다.

# 7 [이미지]를 클릭합니다.

### 8 [원본 이미지]에서 사진 또는 텍스트 중 어느 쪽 품질을 우선할지 여부를 선택합 니다.

| 이미지        |                         |                                    |         |   |
|------------|-------------------------|------------------------------------|---------|---|
| 0 0 7      |                         |                                    |         |   |
| 원본 이미지:    | ◉ 사진                    | ◎ 문자                               |         |   |
| 문자 스무딩 처리: | OFF                     | ◎ 낮음                               | ◎ 높음    |   |
| 스크리닝:      | 오차확산 처                  | 2)<br>Ipi<br>Ipi                   | •       |   |
| 이미지 품질:    | 표준 (300x3<br>600<br>300 | 300 dpi)<br>Dx600 dpi<br>Dx300 dpi | •       |   |
| 인쇄 농도:     | ±0(표준)                  |                                    | •       |   |
|            |                         | ОК                                 | <b></b> | 소 |

### 9 [문자 스무딩 처리]에서 윤곽 처리를 선 택합니다.

문자의 윤곽을 매끄럽게 합니다. 이미지 처리가 서로 다른 두 레벨 중에서 선택할 수 있습니다.

•[문자 스무딩 처리]를 설정하면 인쇄(제본)
 속도가 느려집니다.

10[스크리닝]에서 망점 처리를 선택합니 다.

### 11 [이미지 품질]에서 이미지 품질을 선택 합니다.

인쇄 해상도를 설정합니다. 인쇄 속도를 우선하는 경우 [데이터 압축]을 선택합 니다. 잉크를 절약하려면 [초안]을 선택합니다. 마무 리 색을 우선하려면 [고발색]을 선택합니다.

**(**) ·

[고발색] 설정은 잉크 소모량을 증가시키므로 인쇄할 그래픽 이미지의 유형에 따라 가로줄이 생성될 수 있습니다. 양면 인쇄 또는 많은 사각형에 대한 인쇄에 [고발색]을 지정하지 마십시오.

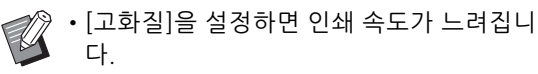

• [데이터 압축] 또는 [초안]이 설정되면 중성 색이 불균일한 색조로 변합니다.

### 12[인쇄 농도]에서 인쇄 농도를 선택하고 [OK]를 클릭합니다.

 · [색상 모드] 및 [이미지]의 대화 상자 설정
 이 모두 본문과 표지로 설정됩니다. 이들은 개별적으로 구성할 수 없습니다.

## 13[인쇄]를 클릭합니다.

데이터 인쇄(제본)이 시작됩니다.

# 제본 데이터 편집

이 절에서는 제본 데이터를 편집하는 데 사용하는 편리한 기능에 대해 설명합니다. 이러한 편집 기능 을 필요에 따라 사용하십시오. 간편한 편집에는 다음과 같은 기능이 있습니다.

• 탐색 창에서 페이지 이동 또는 삭제

- 표지(표지1)에 시리얼 번호 삽입
- •표지 등에 문자 입력
- 본문 페이지에 페이지 번호 삽입
- 간지 삽입
- 워터마크 삽입
- 날짜 삽입

# 탐색 창에서 페이지 편집

탐색 창에서 페이지를 이동 또는 삭제하는 축소판 그 림을 직접 조작하여 페이지를 편집할 수 있습니다.

### 페이지 이동

탐색 창에서 본문 페이지를 끌어와 페이지 순서를 변경합니다.

이 과정에서 "Ctrl" 키를 누른 상태로 여러 페이지를 선택할 수 있습니다. "Shift" 키를 누른 상태로 일련 의 여러 페이지를 한꺼번에 선택할 수도 있습니다.

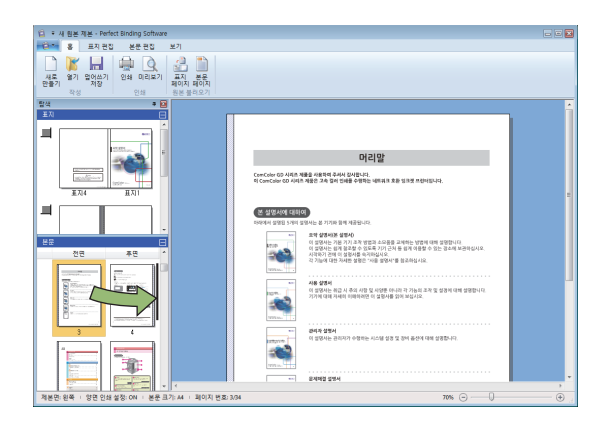

### 페이지 삭제

탐색 창에서 페이지를 선택하고 "Delete" 키를 눌러 선택한 페이지를 삭제할 수 있습니다.

### 메뉴를 마우스 오른쪽 단추로 클릭

탐색 창에서 페이지를 선택하고 마우스 오른쪽 단추 로 클릭하여 다음 기능을 조작하는 메뉴를 표시합니 다.

| 메뉴            |                     | 기능                                    |  |
|---------------|---------------------|---------------------------------------|--|
| 페이지 이동        |                     | 선택한 페이지<br>를 이동할 대상<br>위치를 입력합<br>니다. |  |
| 페이지 삭제        |                     | 선택한 페이지<br>를 삭제합니다.                   |  |
| 간지 삽입         | 앞에 추가               | 선택한 페이지                               |  |
| (p. 27)       | 뒤에 추가               | 의 앞 또는 뒤에<br>간지를 삽입합<br>니다.           |  |
| 용지 트레이        | 자동 <sup>1</sup>     | 선택한 페이지                               |  |
| 전택<br>(p. 29) | 표준 트레이              | 의 급지 드데이<br>를 선택합니다.                  |  |
|               | 급지 트레이 1-3          |                                       |  |
|               | 표지 삽입기 <sup>2</sup> |                                       |  |

 이 항목은 본문 페이지 또는 간지가 선택된 경우에만 구성할 수 있습니다.

2 이 항목은 표지가 선택된 경우에만 구성할 수 있습니다.

· 양면 인쇄가 설정되면 앞면과 뒷면 축소판 그림
 이 탐색 창의 두 행에 표시됩니다.

# 텍스트 상자를 추가하여 편 집

편집 영역에 텍스트 상자를 두고 문자를 입력하여 원본 데이터에 시리얼 번호와 표지 등 텍스트를 추 가할 수 있습니다. 텍스트 상자 또는 추가된 텍스트 의 글꼴 및 테두리를 변경할 수 있습니다.

Ű

• 사용 가능한 텍스트 상자의 유형은 페이지에 따 라 다릅니다.

| 도구     | 사용 가능 페이지            | 참조 페이지: |
|--------|----------------------|---------|
| 시리얼 번호 | 표지1                  | p. 25   |
| 표지 등   | 표지 등                 | p. 26   |
| 페이지 번호 | 본문 페이지               | p. 26   |
| 워터마크   | 표지1, 표지4, 본문 페<br>이지 | p. 28   |
| 스탬프 날짜 | 표지1, 표지4, 본문 페<br>이지 | p. 29   |

## 1 리본 메뉴에 추가할 도구를 선택합니다.

# 2 텍스트 상자를 삽입합니다.

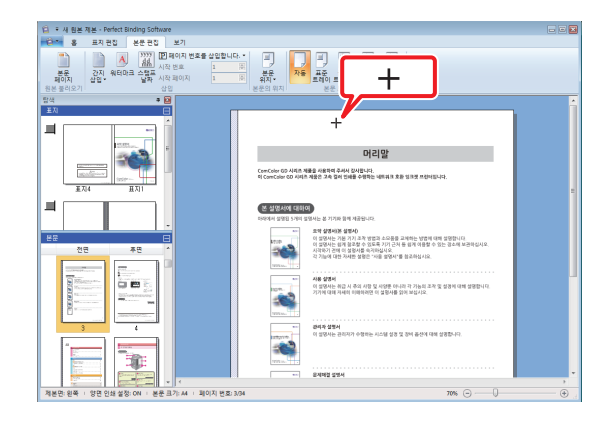

편집 영역에서 텍스트 상자를 추가할 위치에 포인터 (+)를 이동하고 클릭합니다. 커서를 끌어 임의의 크기의 텍스트 상자를 추가합니 다. 3 텍스트 상자 크기를 조정합니다.

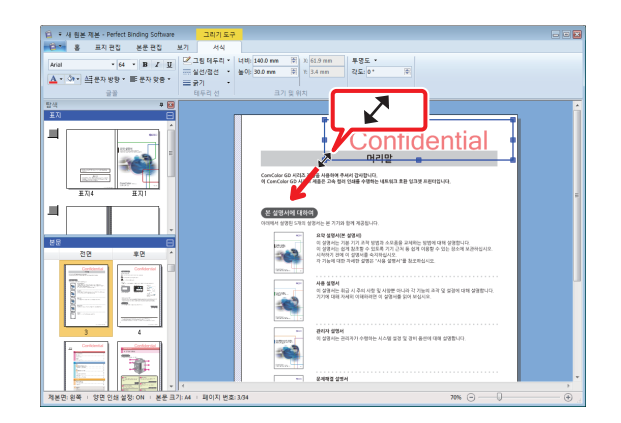

텍스트 상자의 손잡이(■)를 끌어 크기를 조정합니다.

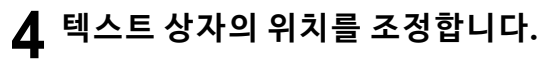

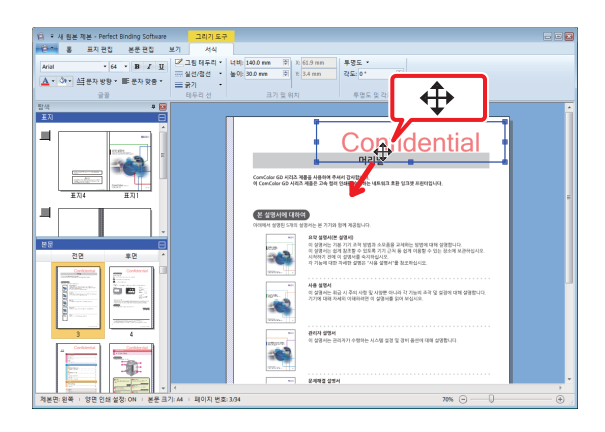

텍스트 상자를 선택하고 커서(�)를 끌어 위치를 조 정합니다.

### 5 텍스트 상자를 두 번 클릭하고 텍스트를 입력합니다.

# 6 리본 메뉴에서 [서식]을 설정합니다.

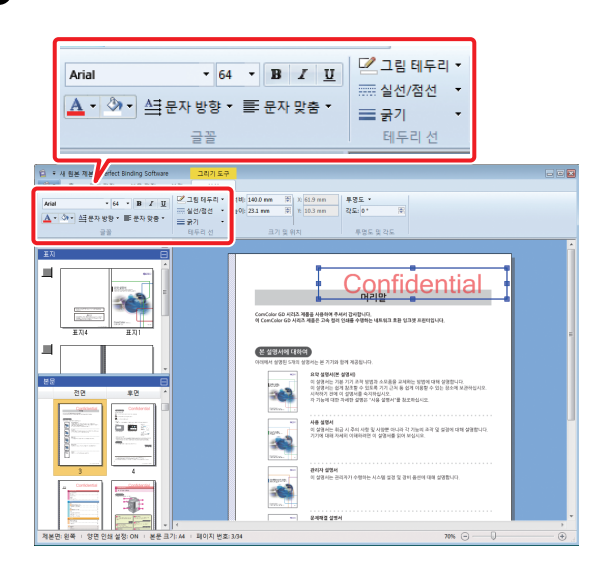

글꼴, 테두리선, 크기, 위치, 투명도 및 각도를 설정합 니다. 추가된 도구에 따라 설정 항목이 달라집니다. [서식]에 대한 자세한 내용은 ""리본 메뉴" 목록" (p. 8)의 [서식]을 참조하십시오.

# 표지(표지1)에 시리얼 번호 삽입

표지(표지1)의 임의 위치에 시리얼 번호를 삽입할 수 있습니다. 연속된 번호를 차례대로 삽입할 수 있 습니다.

### ┫ [표지1]을 클릭합니다.

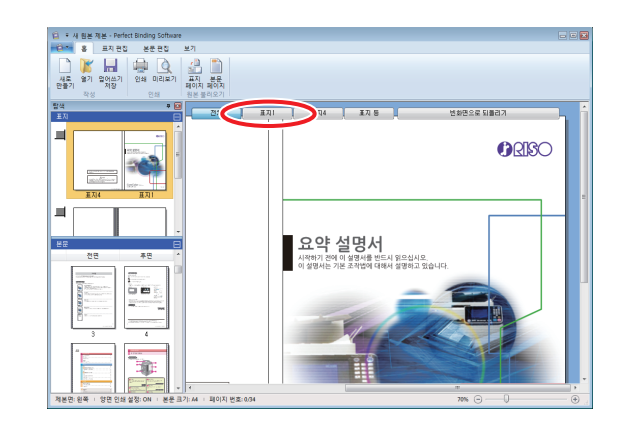

### **2** 리본 메뉴의 [표지 편집]에서 [시리얼 번 호]를 클릭합니다.

### **3** 텍스트 상자를 삽입하고 임의의 텍스트 를 입력합니다.

기본적으로 텍스트 상자에는 "시리얼 번호"가 입력되 어 있습니다. "시리얼 번호" 부분에 텍스트를 입력하 여 변경합니다. "1"부터 시작하여 제본되는 소책자마 다 시리얼 번호가 "#" 부분에 인쇄됩니다.

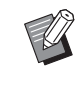

• 텍스트 상자 편집 방법에 대한 자세한 내용은 "텍스트 상자를 추가하여 편집" (p. 24)을 참조 하십시오.

# 표지 등에 문자 입력

표지 등에 임의의 문자(예: 소책자 제목)를 입력할 수 있습니다.

## ┫ [표지 등]을 선택합니다.

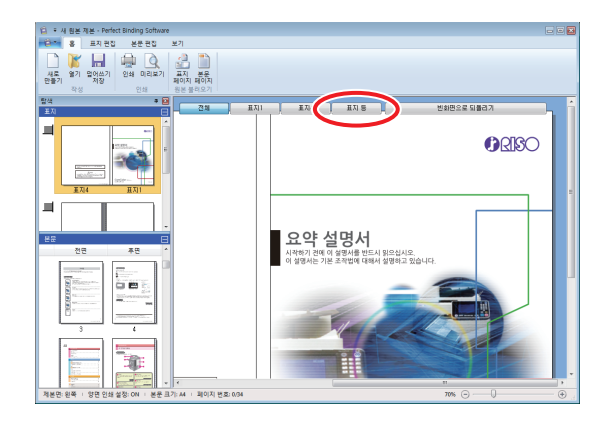

- 2 리본 메뉴의 [표지 편집]에서 [텍스트 삽 입(표지 등만)]을 클릭하고 텍스트 방향 을 선택합니다.
- 3 텍스트 상자를 삽입하고 소책자의 제목 을 입력합니다.

 ·텍스트 상자 편집 방법에 대한 자세한 내용은
 "텍스트 상자를 추가하여 편집" (p. 24)을 참조 하십시오.

# 본문 페이지에 페이지 번호 삽입

원본 데이터의 본문 페이지에 페이지 번호가 없으면 페이지 번호를 입력할 수 있습니다.

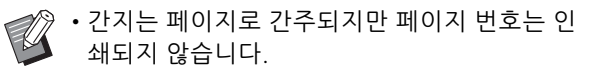

## ┫ 본문 페이지를 선택합니다.

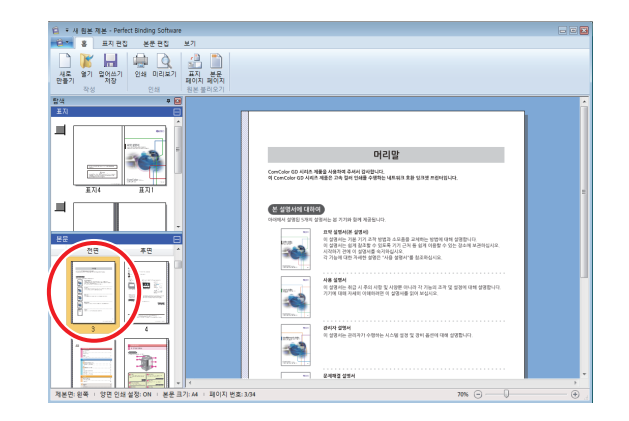

2 리본 메뉴의 [본문 편집]에서 [페이지 번 호를 삽입합니다.]를 클릭하여 페이지 번호의 삽입 위치를 선택합니다.

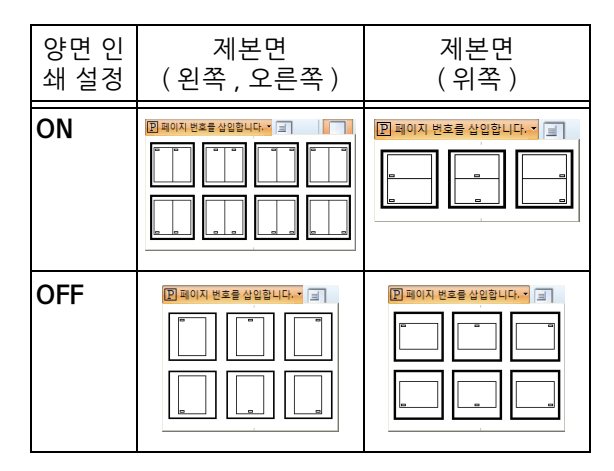

선택한 위치에 텍스트 상자가 작성됩니다.

기본적으로 텍스트 상자에 "#p / #P"가 입력되어 있 습니다. "#p"는 페이지 번호이며 "#P"는 총 페이지 수입니다. 임의의 텍스트를 입력할 수 있습니다.

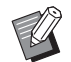

- •텍스트 상자 편집 방법에 대한 자세한 내용은 "텍스트 상자를 추가하여 편집" (p. 24)을 참조 하십시오.
  - 제본면에 따라 페이지 번호의 삽입 위치가 달라 집니다.
  - 리본 메뉴의 [본문 편집]에서 페이지 번호의 [시 작 번호]와 [시작 페이지]도 설정할 수 있습니다.
  - [시작 번호]에 페이지의 첫 번째 번호(1 9999) 를 입력합니다. [시작 페이지]에 첫 번째 페이지 번호가 인쇄될 페이지 번호를 입력합니다.
  - 예: 페이지 번호에 표지1과 표지2를 포함시키고 본문 페이지의 첫 번째 페이지에 "3"을 인쇄 하는 경우 [시작 번호]: 3
    - [시작 페이지]: 1

# 간지 삽입

본문 페이지의 특정 부분에 있는 본문 페이지와 크 기가 같은 백지를 "간지"로 삽입할 수 있습니다.

- 간지는 페이지로 간주되지만 페이지 번호는 인 쇄되지 않습니다.
  - 본문 페이지뿐 아니라 삽입할 페이지(간지)의 급 지 트레이도 지정할 수 있습니다.
  - 양면 인쇄가 설정된 제본 데이터에 간지를 삽입 하는 경우 간지용으로 두 페이지가 추가되도록 앞면과 뒷면이 추가됩니다.
  - 홀수의 본문 페이지가 포함된 제본 데이터에 간 지를 추가하는 경우 페이지 번호를 조정하기 위 해 백지가 자동으로 삽입됩니다.

### ▲ 본문 페이지를 선택합니다.

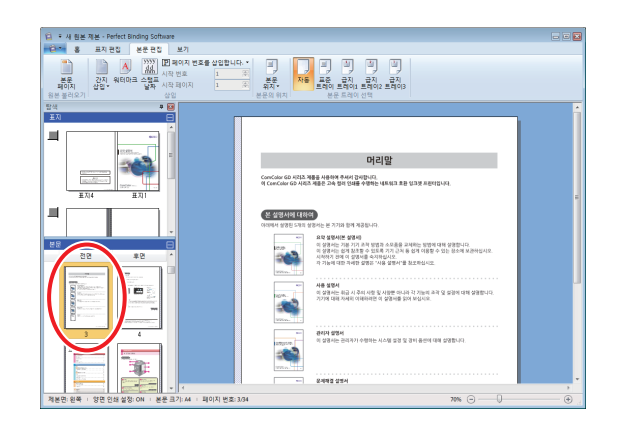

간지를 삽입하도록 앞 페이지 또는 뒤 페이지를 선택 합니다.

### 2 리본 메뉴의 [본문 편집]에서 [간지 삽입] 을 클릭하고 [앞에 추가] 또는 [뒤에 추가] 를 선택합니다.

간지가 추가됩니다.

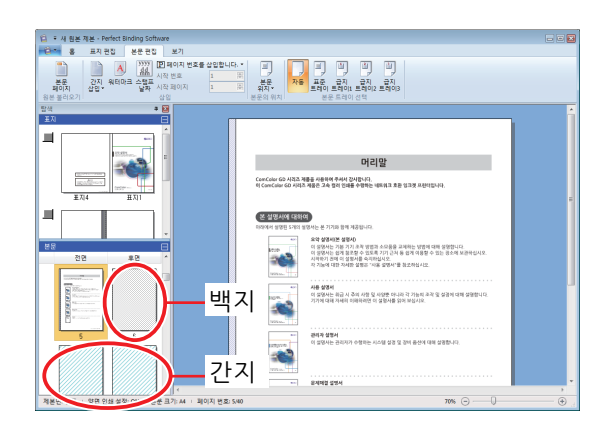

# 워터마크 삽입

표지1, 표지4, 표지2, 표지3 및/또는 (모든) 본문 페 이지에 워터마크(예: "Confidential")를 삽입합니다.

1 표지1, 표지4, 표지2, 표지3 또는 본문 페이지를 선택합니다.

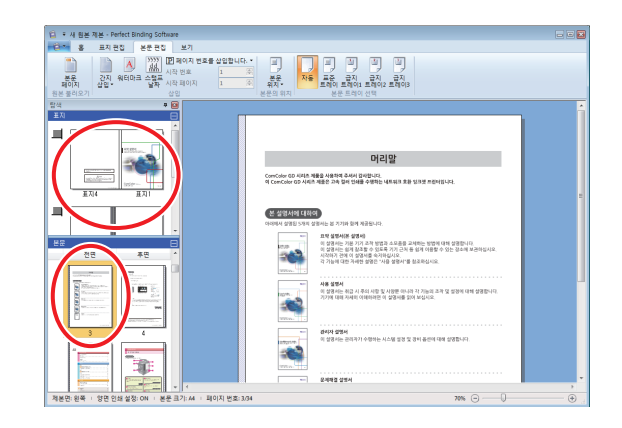

**2** 리본 메뉴의 [표지 편집] 또는 [본문 편 집]에서 [워터마크]를 클릭합니다.

### 3 텍스트 상자를 삽입하고 임의의 텍스트 를 입력합니다.

기본적으로 텍스트 상자에 "Confidential"이 입력됩 니다. 변경할 텍스트를 입력합니다.

**Ø**.

• 텍스트 상자 편집 방법에 대한 자세한 내용은 "텍스트 상자를 추가하여 편집" (p. 24)을 참조 하십시오.

• 표지와 본문 부분마다 다른 워터마크를 설정할 수 있습니다. 1 - 3단계를 반복하여 필요한 대로 워터마크를 설정합니다.

• 간지에는 워터마크를 설정할 수 없습니다.

# 날짜 삽입

표지1, 표지4, 표지2, 표지3 및 (모든) 본문 페이지 에 날짜를 삽입할 수 있습니다.

### 1 표지1, 표지4, 표지2, 표지3 또는 본문 페이지를 선택합니다.

![](_page_30_Picture_4.jpeg)

## 2 리본 메뉴의 [표지 편집] 또는 [본문 편 집]에서 [스탬프 날짜]를 클릭합니다.

### 3 텍스트 상자를 삽입하고 임의의 텍스트 를 입력합니다.

텍스트 상자에 현재 날짜가 YYYY/MM/DD 형식으로 입력됩니다. 변경할 날짜를 입력할 수 있습니다.

·텍스 "텍:

• 텍스트 상자 편집 방법에 대한 자세한 내용은 "텍스트 상자를 추가하여 편집" (p. 24)을 참조 하십시오.

# 페이지별 인쇄 용지 변경

페이지별로 급지 트레이를 선택할 수 있습니다.

- 본문 페이지뿐 아니라 간지도 페이지별로 급지 트레이를 지정할 수 있습니다.
  - Perfect Binder에 연결된 프린터에 따라 급지 트 레이를 선택하지 못할 수도 있습니다. 또한 급지 트레이에 따라 사용 가능한 용지도 다 릅니다. 자세한 정보는 "사용 설명서"를 참조하 십시오.

### 1 표지 또는 본문 페이지를 선택합니다.

![](_page_30_Picture_15.jpeg)

급지 트레이를 변경할 페이지를 선택합니다.

2 리본 메뉴의 [표지 편집] 또는 [본문 편 집]에서 급지 트레이를 선택합니다.

급지 트레이 아이콘이 축소판 그림에 표시됩니다.

# 문제점 해결

이 절에서는 제본 데이터를 작성하거나 제본 작업을 전송하는 동안 오류 메시지가 표시되는 경우 해당 원인과 수행할 조치에 대해 설명합니다. 오류를 해결하려면 표시된 메시지를 따릅니다.

| 메시지                                                                       | 수행할 조치                                                                                                    |
|---------------------------------------------------------------------------|----------------------------------------------------------------------------------------------------|
| 본문의 인쇄 매수가 최소 매수에 이르지 못<br>했습니다. 인쇄가 바르게 제본되지 않을 수<br>있습니다. 인쇄를 계속하시겠습니까? | 본문 페이지 용지가 14개 이하일 때 표시됩니다. 본문 페이지<br>용지가 15개 이상인 원본 데이터를 작성하십시오. [OK]를 클<br>릭하여 프린터에 인쇄 작업을 전송하십시오.<br>Perfect Binder가 제본할 수 있는 본문 페이지 두께는 "사용<br>설명서"의 "사용 가능한 용지"를 참조하십시오. |
| 최대 본문 인쇄 매수를 초과하였습니다. 인<br>쇄를 실행할 수 없습니다.                                 | 본문 페이지 용지가 501개 이상일 때 표시됩니다. 본문 페이<br>지 용지가 500개 이하인 원본 데이터를 작성하십시오.<br>Perfect Binder가 제본할 수 있는 본문 페이지 두께는 "사용<br>설명서"의 "사용 가능한 용지"를 참조하십시오.                                 |
| 표지와 본문은 같은 트레이를 선택할 수 없<br>습니다.                                           | 표지와 본문 페이지에 같은 급지 트레이가 설정되면 표시됩니<br>다. 표지와 본문 페이지용으로 서로 다른 급지 트레이를 선택<br>하십시오.                                                                                                |

# 원본(제본) 데이터

? 표지 길이가 본문보다 짧아서 본문을 표지로 제본할 수 없습니다.

• 본문에 사용된 풀 때문에 본문이 두꺼워져서 본문을 제본하려는 표지 길이가 짧아진 것일 수 있습니다. 제본하려면 [ 표지 등 너비]에 필요한 길이(부족한 길이)를 더해서 원본(소책자) 데이터를 다시 제작하십시오.

![](_page_32_Figure_5.jpeg)

![](_page_35_Picture_0.jpeg)